Blackpool Teaching Hospitals NHS Foundation Trust Room Booking - Guide

| C 4 T 4 K                                                             | Rear Restry Provider Day 1, Tay Sec. Microal Devi                      |                                                         |                                                   |
|-----------------------------------------------------------------------|------------------------------------------------------------------------|---------------------------------------------------------|---------------------------------------------------|
| (←) ② ◆ http://bfwnet/                                                | ×                                                                      |                                                         | 6 余 億                                             |
|                                                                       | Visit our Healthier Workforce site                                     |                                                         | ^                                                 |
|                                                                       | visit our freatther workforce site                                     |                                                         |                                                   |
| a better tomorrow                                                     | w                                                                      | for BTH staff                                           |                                                   |
| ADV                                                                   | ERTISEMENT: This product is not necessarily endorsed by the Trus       | st.                                                     |                                                   |
| (A)                                                                   | O BFWNet O Document Library                                            | Blackpool Teaching Hospitals                            |                                                   |
| Together we care                                                      | Google  Phone Book Search                                              | NHS Foundation Trust<br>FRI NOV 03 11:26:18             |                                                   |
|                                                                       | ANAESTHETIC CTZ                                                        |                                                         |                                                   |
|                                                                       | THOMAS GARETH DR 0                                                     |                                                         |                                                   |
|                                                                       | CONSULTANT PSYCHIATRY                                                  |                                                         |                                                   |
|                                                                       | THOMAS GILL 9 57750                                                    |                                                         |                                                   |
|                                                                       | CARDAIC MATRON Bip: 721                                                |                                                         |                                                   |
| Jaily on-call rota   J Medical weekend rota                           | 🗣 <u>SharePoint</u> September 2017: 🗒 <u>Team Brief</u> 🗐 <u>Val</u> ı | ue of the Month I Watch video Patient Stories           |                                                   |
| Care Quality                                                          | Our COC Inspection -                                                   | Going for Good                                          |                                                   |
| CareQuality                                                           |                                                                        |                                                         |                                                   |
| Continussion                                                          | Click to read                                                          | I more                                                  |                                                   |
| Ensure that you Abdo AKI                                              | Chest COPD Heart #NOF Pneumonia                                        | a Sepsis Stroke Click here for                          |                                                   |
| Right Pathway                                                         |                                                                        | Specialty<br>Specific                                   |                                                   |
| guidance                                                              |                                                                        | Pathways                                                |                                                   |
| Antimicrobi                                                           | al Formulary - For Adults - Access it on your Smart Phone              | on the GO                                               |                                                   |
| ICT Service Desk   New IT Equip.   Estates Services                   | Alcohol assess.   Productive Ward   Stop Smoking                       |                                                         |                                                   |
| Vivisions and Departments:                                            | Search: ▼ System Access:                                               | Search:                                                 |                                                   |
| Scheduled care: eDischarge System                                     | Clinical:   - Nexus Inter                                              | connect                                                 |                                                   |
| Unscheduled care:<br>Corporate Services: Corporate Services:          | Clerical: • Nexus Intell<br>Training: • Vision • ALE                   | ligence  CERT Access                                    |                                                   |
| Families:<br>Facilities & Document Library                            | - Antimicrobi<br>Resources: Calculators                                | ial Guidelines<br>(Medical Calculators)                 |                                                   |
| Clinical Support: New Documents (Last 60 of<br>Health Records Documen | Bays) - CyberLab / (<br>t Library A to Z: - HISS Live                  | CyberRad (Orders and Results)                           |                                                   |
| Non-Divisional: Communications<br>Clinical Pathways                   | - HISS Web Li<br>- Pathology                                           | ive                                                     | Click onto                                        |
| Can't find it? A to Z Library Services<br>Room Booking System         | - Antimicrobi                                                          | ial Formulary - Web App                                 |                                                   |
| Latest News: Moving & Handling Practical                              |                                                                        | this                                                    |                                                   |
| Workforce Advisory Service                                            |                                                                        | Non-Medical Appraisals 2017:                            | tino                                              |
| The HR Denartment is delighted to appounce that                       | oneHR (Mandatory Training)                                             | Appraisal system Bench Appraisal                        |                                                   |
| the new Workforce Advisory Service is now live.                       | making a difference                                                    | Your LMSQ results are available as part of your         |                                                   |
| http://fcsp.sfyldecoast.nhs.uk/C/CQC2017/Pages/default.aspx.          | http://www.bfwh.nhs.uk/onehr                                           | appraisat, il you are metucatistan, <u>crick here</u> . | Ŷ                                                 |
| 🚳 🚞 🖸 🔁 🥝 🖪 🖾 🚾 🥵 🤇                                                   |                                                                        |                                                         | ▲ International Action Action 11:26<br>03/11/2017 |

On the Hospital main intranet page click onto the Room Booking System which is highlighted by the Red Arrow (see above image) click onto this.

|                                                                                                    |                       |                                                                                                    |                                                                                                    |                                  |                                                                                                    |                                                                                    |                                   |            |   | 3 8                             |
|----------------------------------------------------------------------------------------------------|-----------------------|----------------------------------------------------------------------------------------------------|----------------------------------------------------------------------------------------------------|----------------------------------|----------------------------------------------------------------------------------------------------|------------------------------------------------------------------------------------|-----------------------------------|------------|---|---------------------------------|
| http://bthnet/depart                                                                                                    | ments/bookingsystem2/ | ,Ω → C 🗢 Room Booking System v2.0                                                                                                    | ×                                                                                                    |                                  | Watch proved Terrard                                                                                                    | Pring Manyatta                                                                     | als 1845 Forumdatio               | as Truck   | 6 | ) 🛪 🕸                           |
| 🛗 Room Booking                                                                                                    | System Sim Suite Boo  | kings                                                                                                    |                                                                                                    |                                  |                                                                                                    | Need help                                                                          | ? click here 🔶 🛛 🤶                | 0          | - |                                 |
|                                                                                                    |                       | REMINDER: Do not s                                                                                                    | tore anything in                                                                                                    | meeting rooms that is pa         | itient sensitive.                                                                                                    |                                                                                    |                                   |            |   | ×                               |
| Viewing           FRI         03           FB2017         • Fab2017           • Fab2017         •           BM M51 WK 1F /F So         •           BM 02 12 22 23 24 25         •           BM 02 12 22 23 24 26         •           BM 02 12 22 23 24 26         •           BM 02 12 22 23 24 26         •           BM 02 12 22 23 24 26         •           BM 02 12 22 23 24 26         •           BM 02 12 22 23 24 26         •           BM 02 12 22 23 24 26         •           BM 02 12 22 23 24 26         •           BM 02 12 22 23 24 26         •           BM 02 12 22 23 24 26         •           BM 02 12 22 23 24 26         •           BM 02 12 22 34 26         •           BM 02 12 22 34 26         •           BM 02 12 24 26 24         •           BM 02 12 26 24 26         •           BE 02 12 00 24 26         •           BE 02 12 00 24 26 28         •           BE 02 12 00 24 26 28         •           BE 02 12 00 24 28         •           BE 02 12 00 24 28         •           BE 02 12 00 24 28         •           BE 02 12 00 24 28         • | Reont +               | Roon 2           EDUCATION CENTRE           0150           050           050           050           050           050           050           050           050           050           050           050           050           050           050           050           050           050           050           050           050           050           050           050           050           050           050           050           050           050           050           050           050           050           050           050           050           050           050           050           050           050           050           050           050           050           050           050           050 </td <td>C     C     C</td> <td>Рооп 3<br/>Ерисалом сентне<br/>▲ О</td> <td>Room 4           # ▲ □         EXECUTION CENT           # ▲ □         EXECUTION CENT           # ▲ □         10           10 30         10           11 30         11           12 40         12           13 40         13           14 30         14           15 30         14           16 30         15           16 30         14           16 30         15           16 30         15           16 30         15           17 60         17           18 30         19           19 30         20           20 30         20</td> <td>NE 40<br/>962<br/>963<br/>963<br/>963<br/>963<br/>963<br/>963<br/>963<br/>963<br/>963<br/>963</td> <td>Reom 3 and 4<br/>EEULOATION CENTRE</td> <td><b>4</b>0</td> <td></td> <td>EDUC)<br/>Medical I<br/>Medical I</td> | C     C     C | Рооп 3<br>Ерисалом сентне<br>▲ О | Room 4           # ▲ □         EXECUTION CENT           # ▲ □         EXECUTION CENT           # ▲ □         10           10 30         10           11 30         11           12 40         12           13 40         13           14 30         14           15 30         14           16 30         15           16 30         14           16 30         15           16 30         15           16 30         15           17 60         17           18 30         19           19 30         20           20 30         20 | NE 40<br>962<br>963<br>963<br>963<br>963<br>963<br>963<br>963<br>963<br>963<br>963 | Reom 3 and 4<br>EEULOATION CENTRE | <b>4</b> 0 |   | EDUC)<br>Medical I<br>Medical I |

This will take you to the Room Booking system which will show all the teaching/meeting rooms within the Hospital. From this page you can scroll through all

· • • • • • 13:13

🚞 🖸 🖻 🧭 🚱 🗰 👰

10 18

the rooms available. Click on the room that you require and the time, this will then take you to the next page.

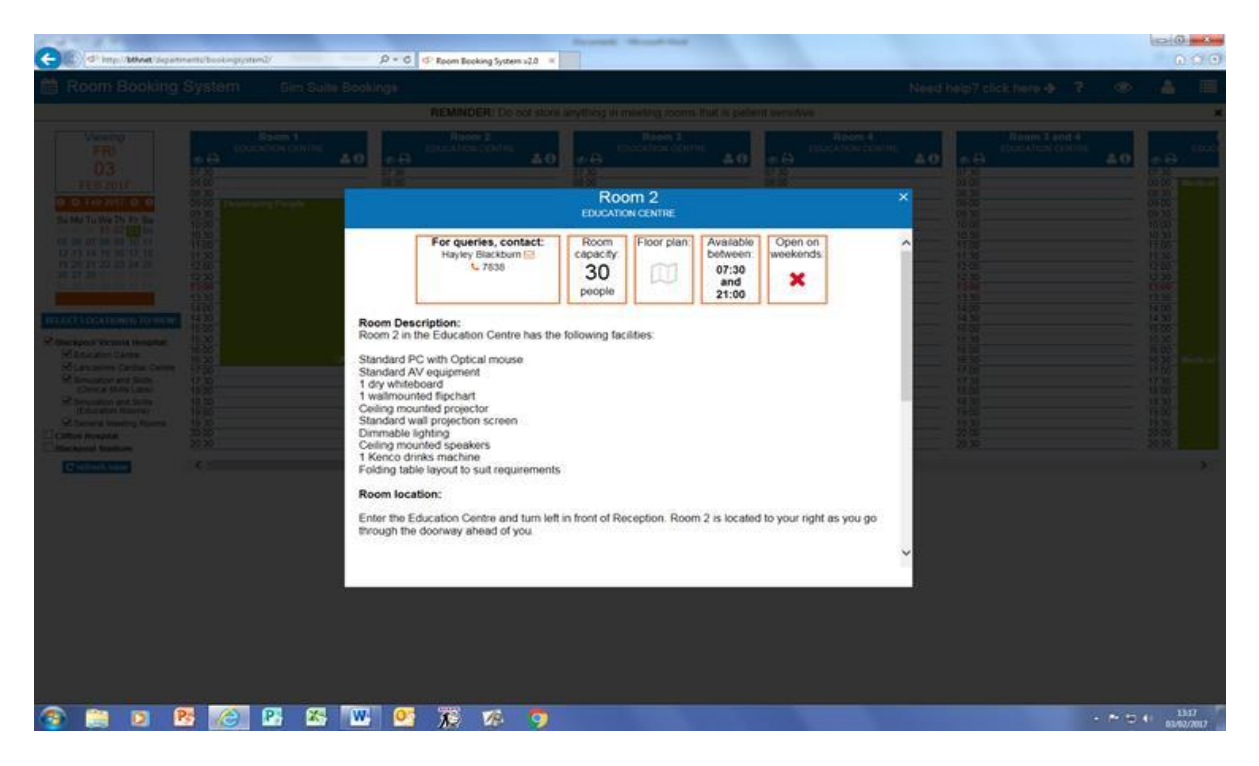

Once you have this page up it will show you the information for each individual Room and how many people it holds and the available facilities. When you have found your preferred location you can book the room as below and the following screen will appear

|                                                                                                    | Boursell - House Had                                                                                                    |              |            |
|----------------------------------------------------------------------------------------------------|----------------------------------------------------------------------------------------------------|--------------|------------|
| Attp://bthnet/departments/bookingsystem2/                                                                                                    | P - C                                                                                                    |              | 合 🛠 😣      |
| Room Booking System Sim Suite Bo                                                                                                    |                                                                                                    |              |            |
|                                                                                                    |                                                                                                    |              | ×          |
| Verwing<br>G3<br>B2 D2017     Image: Constraint of the constraint of the constrai | Relative Create any utility of a meeting income that is parted         Image: Create any of the create any of the cre | nt sensitive | X          |
|                                                                                                    |                                                                                                    |              | 13:14      |
|                                                                                                    |                                                                                                    |              | 03/02/2017 |

Complete all the required fields on the page and submit. Once this has been submitted it will go to the Room Booking Administrator for approval and you will receive an email confirming that your Room Booking has been successful.